# PREFEITURA DA CIDADE DO RECIFE

## Secretaria de Educação

Ofício Circular nº 050/2024 – GESTOREMREDE/SEDUC Recife, 25 de março de 2024

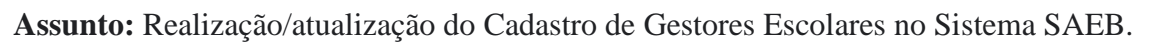

### Senhoras(es)

## GESTORES E COORDENADORES PEDAGÓGICOS DAS UNIDADES EDUCACIONAIS DA REDE MUNICIPAL DE ENSINO DO RECIFE

Informamos que no mês de abril/2024 teremos a divulgação dos resultados preliminares do SAEB 2023. Será o momento em que os gestores poderão, caso necessário, interpor recurso ao identificar incoerência dos dados de participação na avaliação realizada em novembro de 2023.

Para ter acesso aos resultados, será necessário que os gestores escolares estejam com seus dados de *login* e senha atualizados, evitando problemas por ausência dessas informações. Sendo assim, todos os gestores de unidades que participaram do SAEB 2023 deverão realizar/atualizar os seus dados no Sistema SAEB.

É importante que sejam obedecidos os prazos indicados visto que não haverá adiamento. Solicitamos também que após realização ou atualização do cadastro, os gestores **preencham o** formulário com as informações solicitadas.

Anexamos, a este GR, o **Guia de Acesso SISTEMA SAEB** que contém todas as orientações. Qualquer dúvida referente ao cadastro no sistema deve ser enviada para o e-mail <u>sistemasaeb@inep.gov.br</u>.

| Ação                                                                                                    | Período                          | Responsável                        | Local                               |
|----------------------------------------------------------------------------------------------------|----------------------------------|------------------------------------|-------------------------------------|
| 1.Realização/atualização<br>do cadastro no sistema                                                         | 25/03 a<br>15/04 (até<br>às 13h) | Gestores das<br>unidades escolares | http://saeb.inep.gov.br/saeb/       |
| 2.Preenchimento do<br>formulário após<br>realização/ atualização do<br>cadastro no sistema                 | 25/03 a<br>15/04                 | Gestores das<br>unidades escolares | https://forms.gle/ZUwYHQfUWUPiPoSi7 |
| <ol> <li>Análise e interposição<br/>de recurso (caso<br/>necessário)</li> </ol>                            | 16/04 a<br>26/04 (até<br>às 13h) | Gestores das<br>unidades escolares | http://saeb.inep.gov.br/saeb/       |
| <ol> <li>Preenchimento do<br/>formulário após a<br/>Verificação dos<br/>Resultados preliminares</li> </ol> | 16/04 a<br>26/04                 | Gestores das<br>unidades escolares | https://forms.gle/L3DWCZa5mj9XphRv6 |

Em caso de dúvidas, mandar mensagem, via *whatsApp* para Núcleo de Avaliação do Recife – NARE (telefone: 3355-5966) ou enviar e-mail para <u>narerecife@educ.rec.br</u>.

Na oportunidade, apresentamos nossas cordiais saudações e agradecimentos pelo empenho e mobilização de todas(os).

Atenciosamente,

ALEXSANDRA FELIX Gerente de Apoio Pedagógico

ANA SELVA Secretária Executiva de Gestão Pedagógica

> Av. Cais do Apolo, 925 – 4º andar – CEP: 50.030-230 – Recife/PE – Fone: (081) 3355-9119/3355-9124 E-mail: gestaopedagogicaadm@educ.rec.br

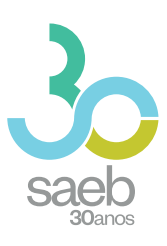

# **GUIA DE ACESSO** SISTEMA SAEB

DIRETORIA DE AVALIAÇÃO DA EDUCAÇÃO BÁSICA DAEB

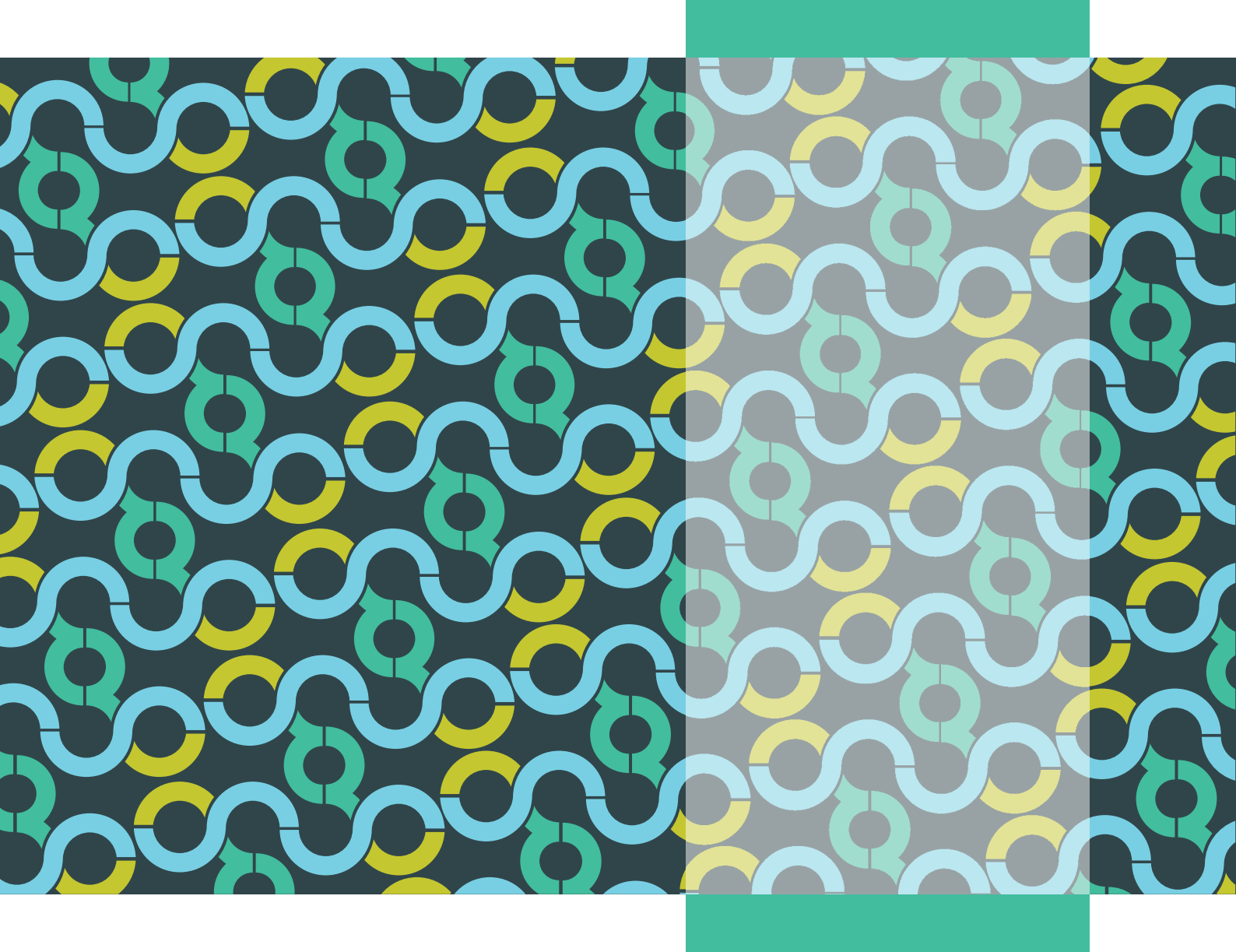

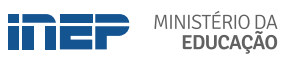

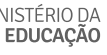

REPÚBLICA FEDERATIVA DO BRASIL

MINISTÉRIO DA EDUCAÇÃO | MEC

INSTITUTO NACIONAL DE ESTUDOS E PESQUISAS EDUCACIONAIS ANÍSIO TEIXEIRA | **INEP** 

DIRETORIA DE AVALIAÇÃO DA EDUCAÇÃO BÁSICA | DAEB

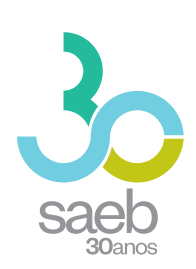

# GUIA DE ACESSO SISTEMA SAEB

Brasília-DF Inep/MEC 2020

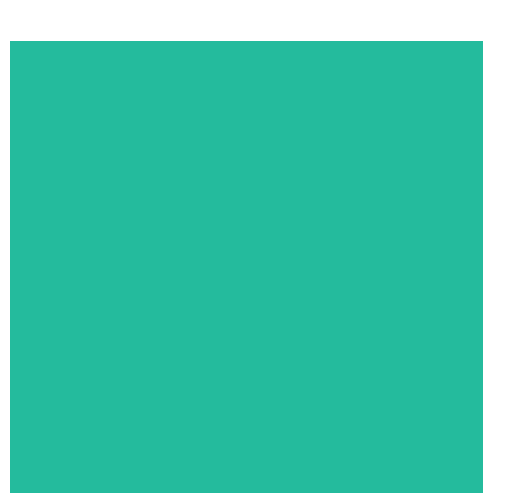

Enstituto Nacional de Estudos e Pesquisas Educacionais Anísio Teixeira (Inep) É permitida a reprodução total ou parcial desta publicação, desde que citada a fonte.

#### DIRETORIA DE AVALIAÇÃO DA EDUCAÇÃO BÁSICA (DAEB)

COORDENAÇÃO-GERAL DO SISTEMA NACIONAL DE AVALIAÇÃO DA EDUCAÇÃO BÁSICA (CGSNAEB)

ELABORAÇÃO Aline de Assis Santos Oliveira Janine Campos Gualberto

REVISÃO Waleska Karinne Soares Coutinho Souto

# DIRETORIA DE ESTUDOS EDUCACIONAIS (DIRED)

COORDENAÇÃO DE EDITORAÇÃO E PUBLICAÇÕES (COEP)

PROJETO GRÁFICO CAPA/MIOLO Marcos Hartwich/Raphael Freitas

CAPA, DIAGRAMAÇÃO E ARTE-FINAL Raphael Freitas

REVISÃO GRÁFICA Carla Nascimento

Esta publicação deverá ser citada da seguinte forma:

BRASIL. Instituto Nacional de Estudos e Pesquisas Educacionais Anísio Teixeira (INEP). *Guia de acesso*: sistema Saeb. Brasília, DF: INEP, 2020.

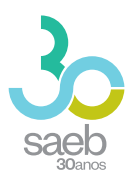

# SUMÁRIO

| 1 | PÁGINA INICIAL    | 5 |
|---|-------------------|---|
| 2 | CADASTRO          | 6 |
| 3 | CADASTRO DE SENHA | 7 |

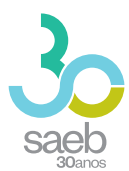

# **1 PÁGINA INICIAL**

Na página inicial (http://saeb.inep.gov.br/saeb/), vá em Cadastre-se:

|                                                                                                    | ronograma Orientações Dúvidas? |                  | Trocar de Sistema  iii |
|----------------------------------------------------------------------------------------------------|--------------------------------|------------------|------------------------|
| saeb                                                                                                    |                                |                  |                        |
| Saeb 2019                                                                                                    |                                | SAEB<br>  Login  |                        |
| As estratégias de aplicação do SAEB 2019 foram registradas<br>na Portaria nº 366 de 29 de abril de 2019. Participarão dessa<br>delção escolas do 5º e9º ano do Ensino Fundamental e 3º e 4ª<br>série do Ensino Médio. Além disso, serão aplicados<br>instrumentos para uma amostra de escolas do 2º ano e do 9º<br>ano do Ensino Fundamental e da Educação Infantil. |                                | Cadastre-se      |                        |
| Salba mais →                                                                                                    |                                |                  |                        |
| Portal do Inep 🔹 0800 61 61 61 🔹 Autoatendimento 🔹 🕇 🎔 (                                                                                                    | 0                              | F: 2.0.188<br>B: |                        |

Após clicar em **Cadastre-se**, aparecerá a mensagem "O Sistema Saeb é de acesso exclusivo dos Representantes Legais das Unidades Escolares. Se você é o (a) Representante Legal por uma Unidade Escolar, clique em **Ok**".

| :                    | Sistema Nacional de Avaliação da Educação Básica - SAEB |
|----------------------|---------------------------------------------------------|
| 1 Registro de Novo I | Usuário 📀 Vincular à Eso                                |
| CPF *                | Acessos                                                 |
| E-mail *             | Concetar ok                                             |
| Digite o E-mail      | Digite o Email                                          |
|                      | Avançar                                                 |

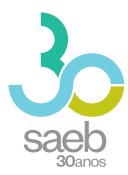

# 2 CADASTRO

Após confirmação, é hora de iniciar o cadastro. Preencha as informações solicitadas e clique em **Avançar**.

| S                    | Sistema N | Vacional de Avaliação da E | ducação Básica - SAEB |                |
|----------------------|-----------|----------------------------|-----------------------|----------------|
| Registro de Novo Usu | ário      |                            |                       | 2 Vincular à E |
| CPF *                | Nome      |                            | Data de Nascimento    |                |
| E-mail *             |           | E-mail de Confirmação *    |                       |                |
| )igite o E-mail      |           | Digite o E-mail            |                       |                |

Na próxima tela, informe o código da escola e clique em **Pesquisar Escola**.

Caso a escola possua um Representante Legal vinculado, aparecerá a mensagem "**Deseja Substituí-lo**?". Clique em "**Sim**".

Após realizar a leitura do termo, você deverá marcar 🗹 Aceito e depois clicar em Salvar.

| govbr                                                                      | οσποιλισίκαι η αστισι τη Αρεί το λ Ινγοριαζίο ραγτίτρης μεσιτιλοχίο άρολο η ο ουνεριό 🕺 |                    |
|----------------------------------------------------------------------------|-----------------------------------------------------------------------------------------|--------------------|
| Sistema Naciona                                                            | al de Avaliação da Educação Básica - SAEB                                               |                    |
| Registro de Novo Usuário                                                   |                                                                                         | 2 Vincular à Escol |
| Colgo de Exona * 15087336 Pesquilsar Escola                                |                                                                                         |                    |
| Nome de Escole<br>E M E I F OR RAUL VILELA DE CARVALHO                     | Enderego de Escole<br>COMUNIDADE REPARTIMENTO                                           |                    |
| None da Representanta Legal<br>JADISON TORQUATO DE SOUZA                   |                                                                                         |                    |
| A escola informada já possui representante vinculado. Deseja substituí-lo? |                                                                                         |                    |
| ◯ Sim.<br>◯ Năo                                                            |                                                                                         |                    |
| Aceito o Termo de Siglio e Responsabilidade.                               |                                                                                         |                    |
| Voltar                                                                     |                                                                                         | Salvar             |

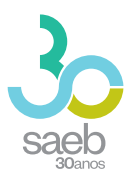

Aparecerá a mensagem abaixo "Seu cadastro foi realizado com sucesso. Enviamos para seu e-mail uma senha temporária de acesso. Caso não localize o e-mail na caixa de entrada, verifique a caixa de spam." Clique em **OK**.

| ( | Registro de Novo Usuário                                                                                                    | Vincular à Escola |
|---|----------------------------------------------------------------------------------------------------|-------------------|
|   | Código da Escola * 15087336 Pesquisar Escola                                                                                                    | *                 |
|   | Nome da Escola<br><u>E M E I F DR RA</u><br>Seu cadastro foi realizado com sucesso. Enviamos para seu e-mail uma senha temporária de acesso. Caso não localize o e-mail na caixa de entrada, verifique a caixa de spam. |                   |
|   | Nome da Representa                                                                                                    |                   |
|   | Aceito o Termo de Sigilo e Responsabilidade.                                                                                                    |                   |
|   | Voltar                                                                                                    | Salvar            |

# 3 CADASTRO DE SENHA

Após recebimento do e-mail abaixo, clique no **link em azul**. Ao clicar, você será direcionado (a) para a tela de cadastro de senha.

| nao-responder@inep.gov.br<br>≩ para mim ▼                                                      |  |
|------------------------------------------------------------------------------------------------|--|
| Você foi cadastrado no Sistema de Autenticação do INEP.                                        |  |
| Os seus dados de usuário e senha serão utilizados no sistema para o qual você está cadastrado. |  |
| Para atualizar esses dados clique no link abaixo.                                              |  |
| Link para atualização de conta.                                                                |  |
| Este link expirará dentro de 12 horas.                                                         |  |
| Em caso de dúvidas, entre em contato com o administrador de seu sistema.                       |  |

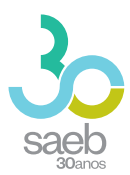

Na tela a seguir, clique no **link em azul**.

| SIS | TEMA      | DE AUTENTICAÇÃO DO IN                                                   | EP |
|-----|-----------|-------------------------------------------------------------------------|----|
|     | Execute a | Execute as seguintes ações<br>Is seguintes ações<br>Aqui para continuar |    |
|     |           |                                                                         | 1  |

Você será direcionado para a tela abaixo. Cadastre uma senha, depois clique em Enviar.

| Atualizar senha                                       |  |
|-------------------------------------------------------|--|
| Você precisa alterar sua senha para ativar sua conta. |  |
| Confirma senha                                        |  |
| Enviar                                                |  |
|                                                       |  |

Ao cadastrar uma senha e clicar em enviar, aparecerá a mensagem abaixo:

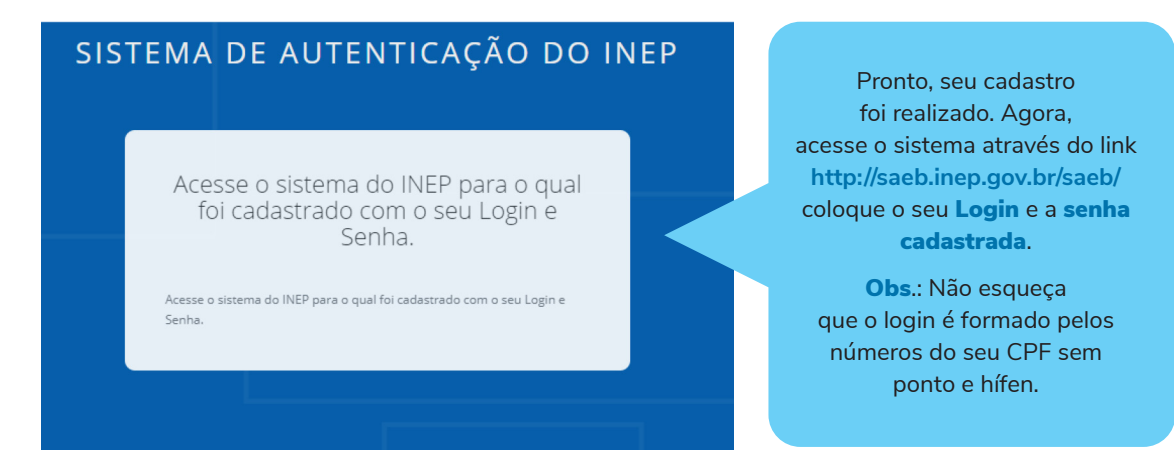

EM CASO DE DÚVIDAS REFERENTES AO CADASTRO, ENCAMINHE UM E-MAIL PARA SISTEMASAEB@INEP.GOV.BR

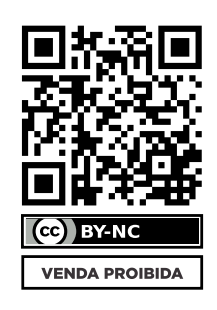

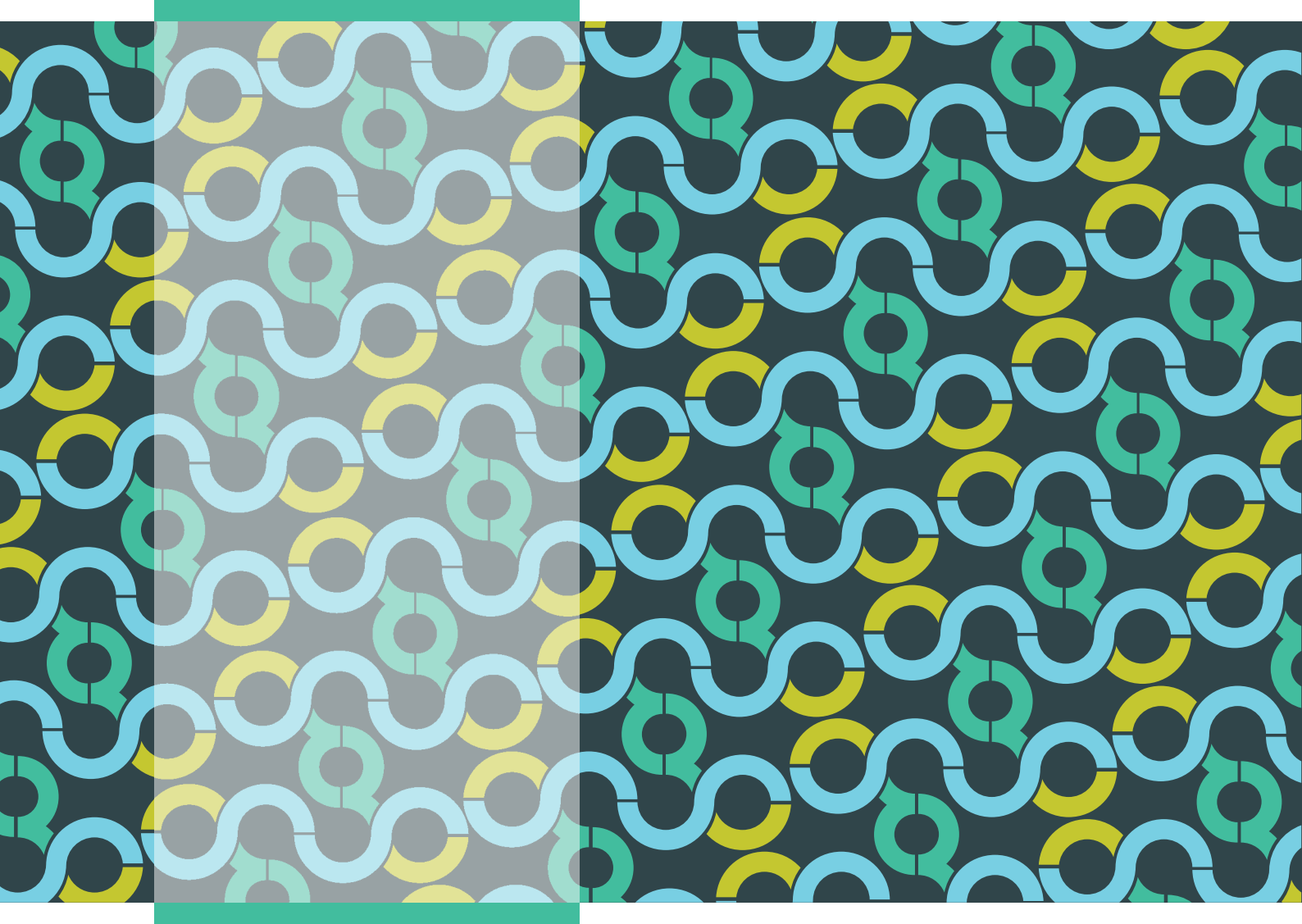

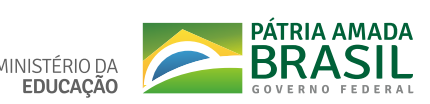

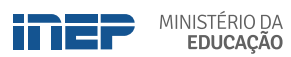